## **PowerSchool: Export Missing UIC File**

This document will walk you through how to create and MI Request for UIC

## **Overview**

This document will cover the following process:

- Step 1. Go to Data & Reporting, select Reports, Compliance Reports, MI Data Collections
- Step 2. Select Compliance Reports, MI General/SRM/Early Childhood
- Step 3. Complete the nesscary field, submit
- Step 4. From the ReportWorks queue, download extract and submit to CEPI

## SRM Extract

1. From the District office go to Data and Report > Reports > Compliance Reports

| PowerSchool SIS                         |                    |   |                     |  |  |  |  |
|-----------------------------------------|--------------------|---|---------------------|--|--|--|--|
| ••••••••••••••••••••••••••••••••••••••• | Data and Reporting |   | Compliance Reports  |  |  |  |  |
| People                                  | Data Management    |   | Engine Reports      |  |  |  |  |
|                                         | Exports            |   | Enterprise Reports  |  |  |  |  |
| Attendance                              |                    |   | ReportWorks         |  |  |  |  |
| ** >                                    | Reports            | ٦ | State Specific Info |  |  |  |  |
| Health                                  | Report Queue       |   | System Reports      |  |  |  |  |
| School                                  | District Reports   |   |                     |  |  |  |  |

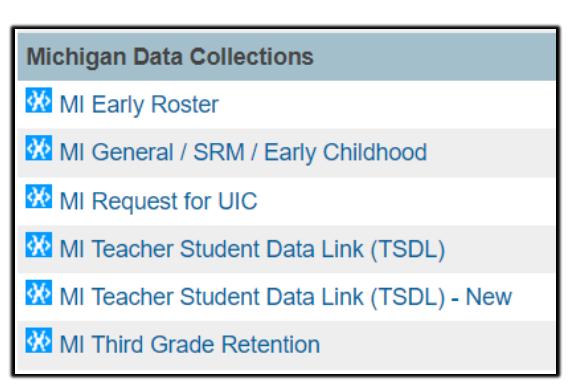

2. From the Compliance Reports menu select MI General/SRM/Early Childhood

3. Fill out the template to create the export file

| Version                                                       | 5.2                                                                                                    |  |  |  |  |  |
|---------------------------------------------------------------|----------------------------------------------------------------------------------------------------|--|--|--|--|--|
| Output File Name                                              | msds_GC-SRM-EC_[DistrictNum]                                                                                                    |  |  |  |  |  |
| Category                                                      | Michigan Data Collections                                                                                                    |  |  |  |  |  |
| Published Date                                                | 08/05/2023 09:12 PM                                                                                                    |  |  |  |  |  |
| Teacher Safe                                                  | No                                                                                                    |  |  |  |  |  |
| Comments                                                      | <ul> <li>Attendance will be reported on the EOY Collection.</li> <li>Attendance will be reported on the Fall, Spring and SRM Collections</li> <li>Attendance on the Fall, Spring and SRM Collections for all active stude</li> <li>Discipline records are grouped by student, not by the school they are</li> </ul> |  |  |  |  |  |
| Report Parameters                                             | (Check box on the right to save as default value)                                                                                                    |  |  |  |  |  |
| Current Selection Students*                                   | The Selected 0 Students Only                                                                                                    |  |  |  |  |  |
| Collection Type*                                              | Student Record Maintenance 🗸                                                                                                    |  |  |  |  |  |
| Entity Type Code*                                             | District Number      Building Number      Agreement Number                                                                                                    |  |  |  |  |  |
| Entity Code:*                                                 | 74120                                                                                                    |  |  |  |  |  |
| Reporting District's State Assigned 5-digit District Number*  | 74120                                                                                                    |  |  |  |  |  |
| First Day of School*                                          | 08/28/2023                                                                                                    |  |  |  |  |  |
| Previous Count Date*                                          | 06/30/2023                                                                                                    |  |  |  |  |  |
| Current Count Date*                                           | 10/04/2023                                                                                                    |  |  |  |  |  |
| Select schools to export.*                                    | Graduated Students Amphis Elementary School Memphis Junior/Senior High School                                                                                                    |  |  |  |  |  |
| Include attendance for all students*                          | ○ Yes                                                                                                    |  |  |  |  |  |
| Include Discipline from*                                      | ● Log Entries ○ Incident Management ○ Both                                                                                                    |  |  |  |  |  |
| Limit Discipline for Special Education and Expelled Students* | ○ Yes ● No                                                                                                    |  |  |  |  |  |

- □ Enter the Entity code and Reporting distrct enter the 5 digit state number.
  - Algonac- 74030
    - Blue Water Middle College- 74914
    - Capac- 74040
    - Marysville- 74100
    - Memphis- 74120
    - Port Huron- 74010
    - Yale- 74130
    - Woodland- 74000
    - Virtual Learning Academy- 74192
- □ Enter the first day of the school year, the last count date and the date of the next count

- □ Use the Control key and select the desired schools you are reporting
- □ Click **Submit** to run the extract
- 4. A screen will open up to your Report Que, click on Refresh button to update report status.

| Created On Report Name Started Ended Created By Status                                                                                                    |                        |                                      |                        | Queued Reports Pending: 0 |                     |         |         |  |  |  |  |  |
|----------------------------------------------------------------------------------------------------|------------------------|--------------------------------------|------------------------|---------------------------|---------------------|---------|---------|--|--|--|--|--|
|                                                                                                    | Created On             | on Report Name                       | Started                | Ended                     | Created By          | Status  | Options |  |  |  |  |  |
| 08/24/2023         MI General / SRM / Early Childhood         08/24/2023         Ramsey,         Running           08:46 AM         08:46 AM         Virginia | 08/24/2023<br>08:46 AM | 3 MI General / SRM / Early Childhood | 08/24/2023<br>08:46 AM |                           | Ramsey,<br>Virginia | Running | 0       |  |  |  |  |  |

□ Once completed. Click on the Report Name to see the select options. Click on the export icon to download the file.

| С | Completed Reports |                                    |                        |                        |                  |           |           |         |
|---|-------------------|------------------------------------|------------------------|------------------------|------------------|-----------|-----------|---------|
|   | Created<br>On     | Report Name                        | Started                | Ended                  | Created By       | Status    | File Size | Options |
|   | 08/24/2023        | MI General / SRM / Early Childhood | 08/24/2023<br>08:46 AM | 08/24/2023<br>08:46 AM | Ramsey, Wirginia | Completed | 1 MB      | 0       |

5. You will find the file in your download directory. Upload this file to the state.